# 新北市裁罰講習線上課程 操作辦法

January, 2024

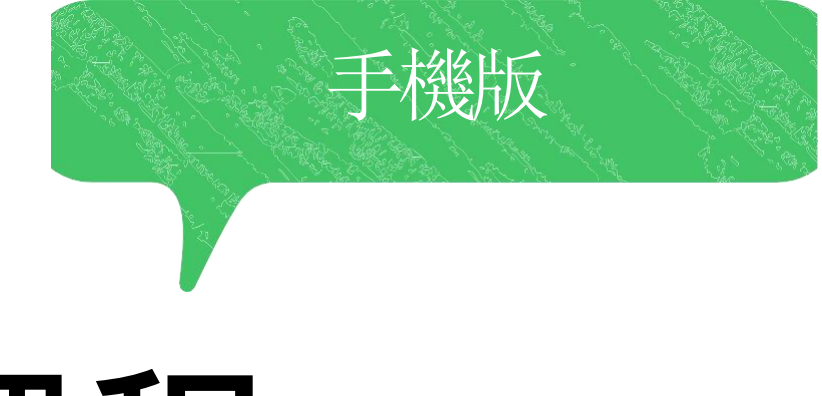

#### 109年9月2日起新北市提供線上課程之時數認定

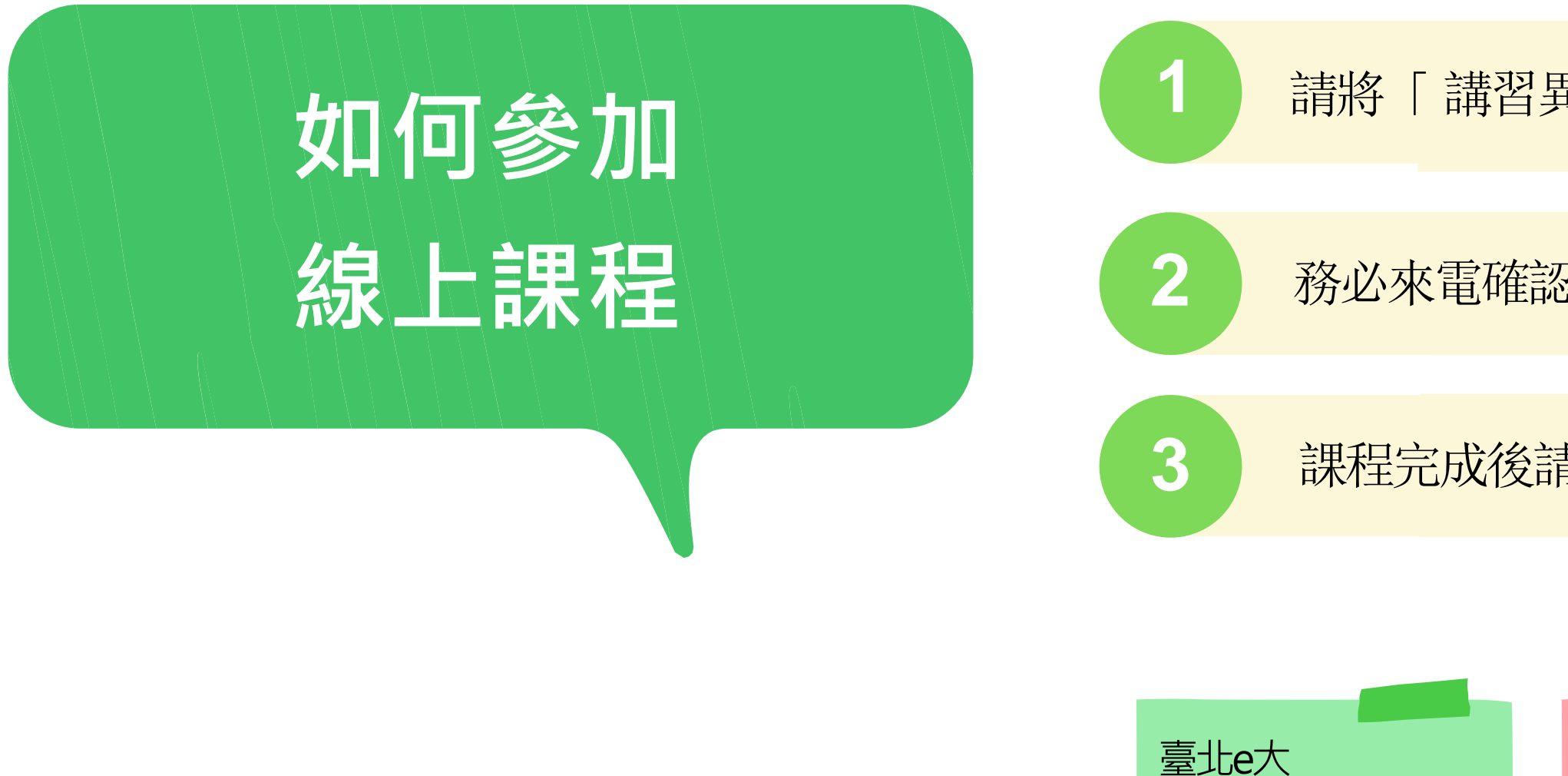

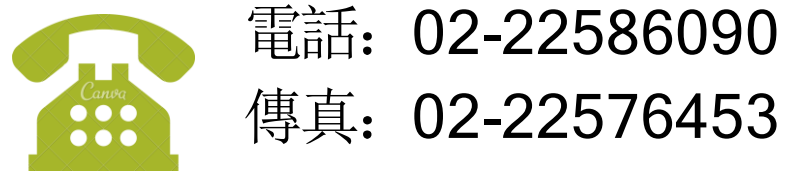

週一至週五 8:30至17:30

January, 2024

#### 請將「講習異動申請表」填妥後傳真至本局

務必來電確認傳真成功與否,資料不全者將不予受理

課程完成後請攜帶證書前來中心報到

未填寫異動申請 表者不符合資格

一年提供5次認定

一年提供2次認定

E等公務園

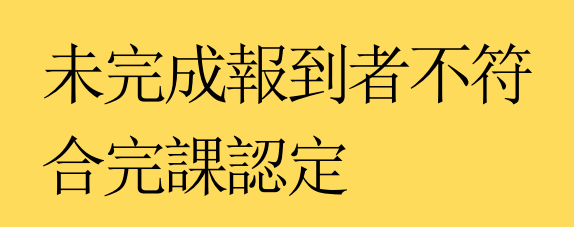

#### 登入與選課步驟

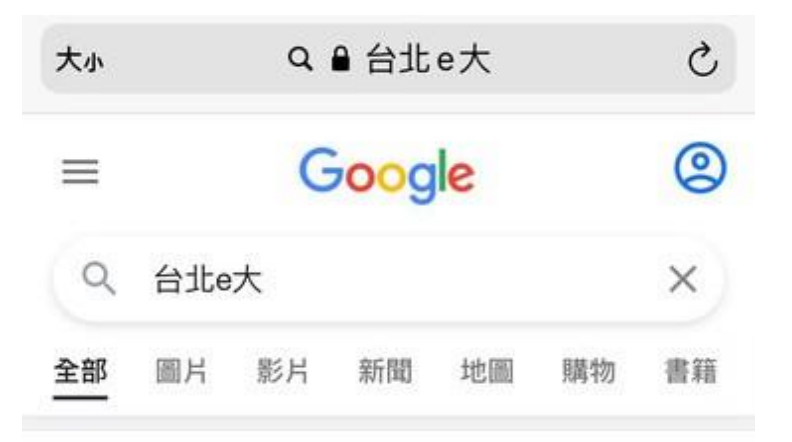

//elearning.taipei > mpage

#### 臺北e大

logo\_1. 熱門關鍵字-志工基礎教育訓練1環境教育志 工基礎. 現在就加入. 數千個獨一無二的線上學習課程, 最好的線上體驗如果您已擁有台北通帳號,可立即登入.

#### 臺北e大數位學習網

志工基礎教育訓練

前往選課中心

試讀帳號登入

分類列表

新手上路

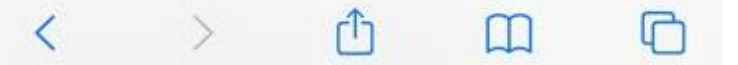

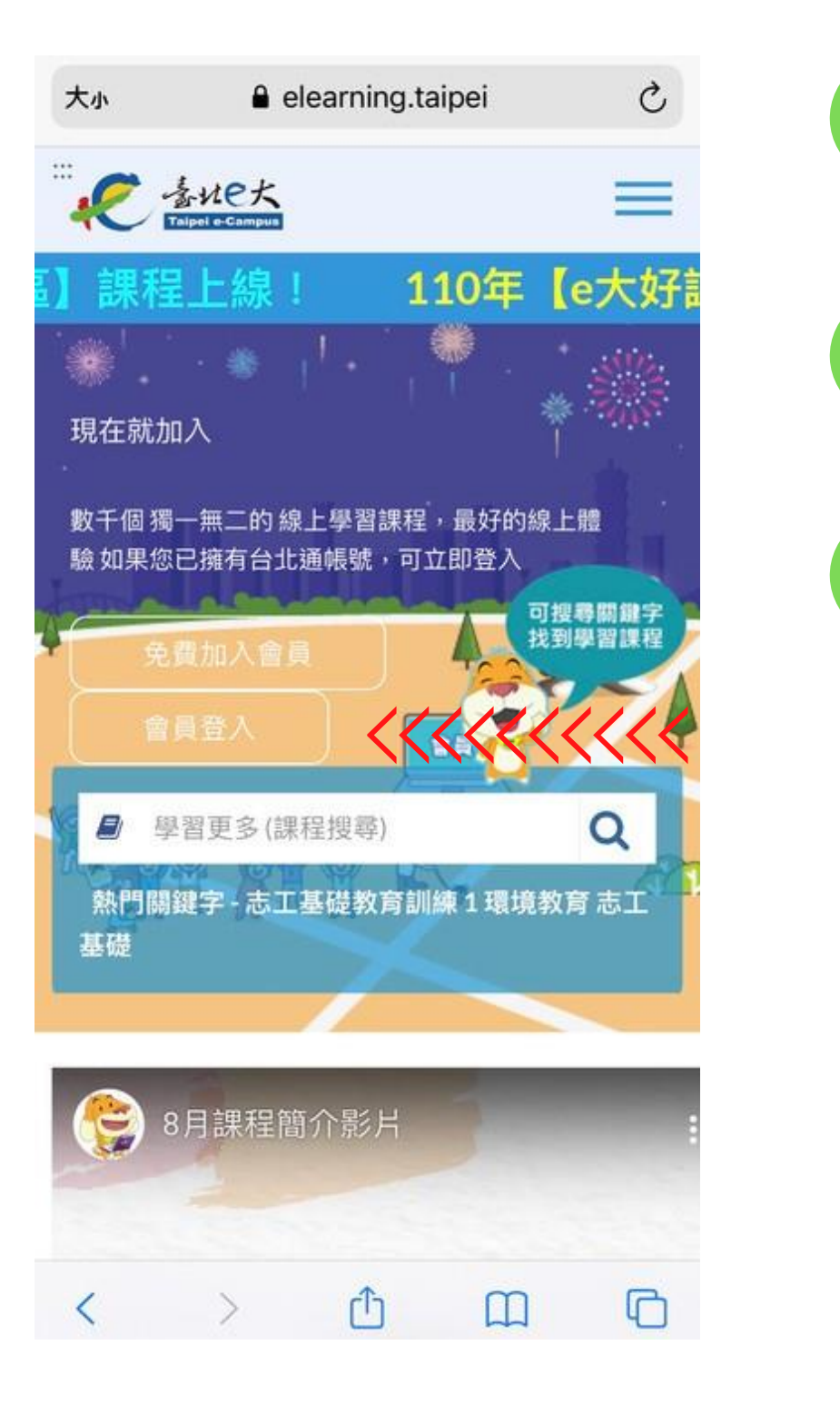

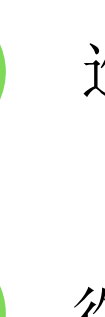

2

#### 於瀏覽器搜尋「台北E大」

#### 進入頁面後點選【會員登入】

#### 從未登入台北E大者,請點選【免費加入會員】

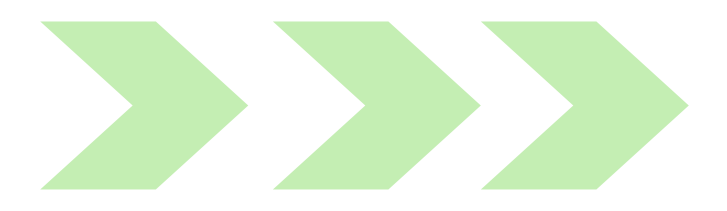

## 免費加入會員-請先加入台北通

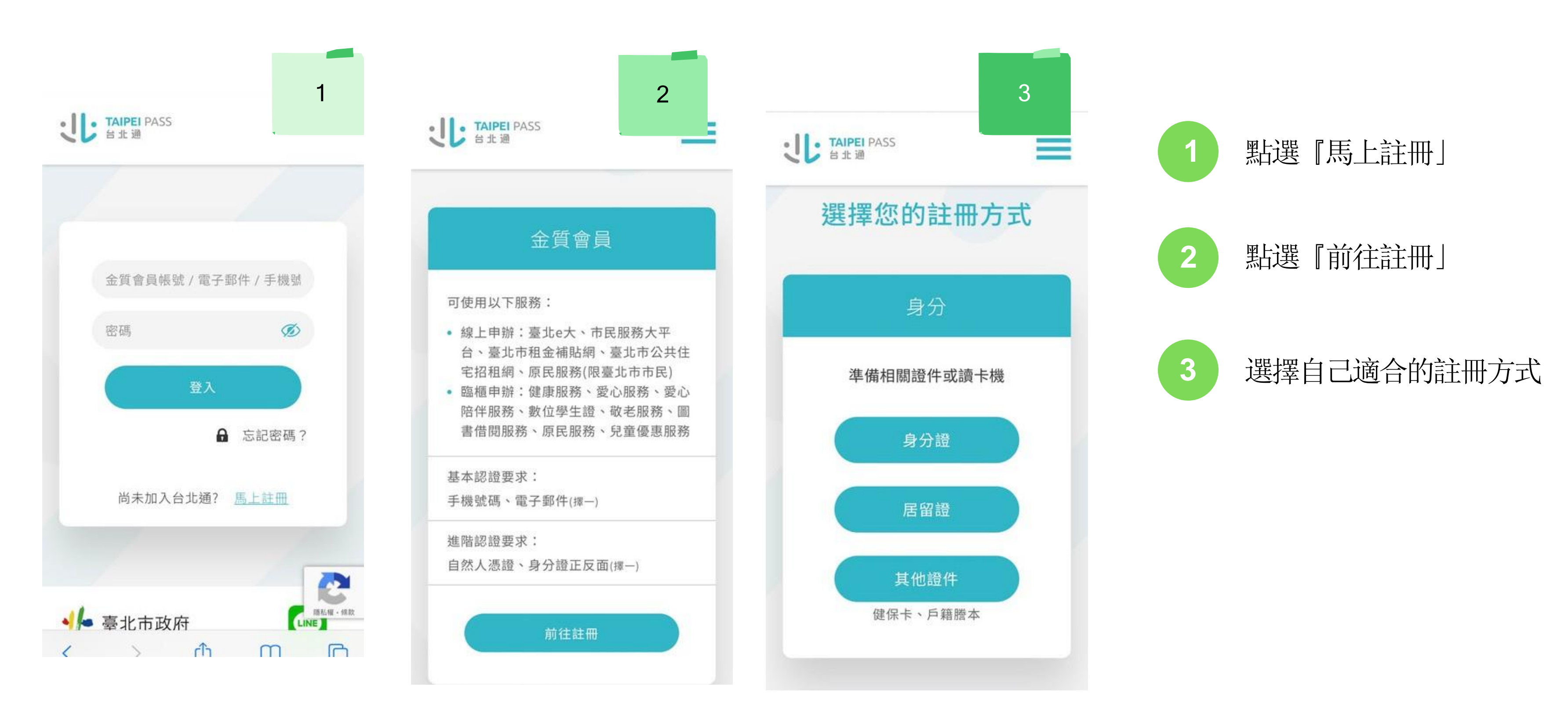

#### January, 2024

#### 登入與選課

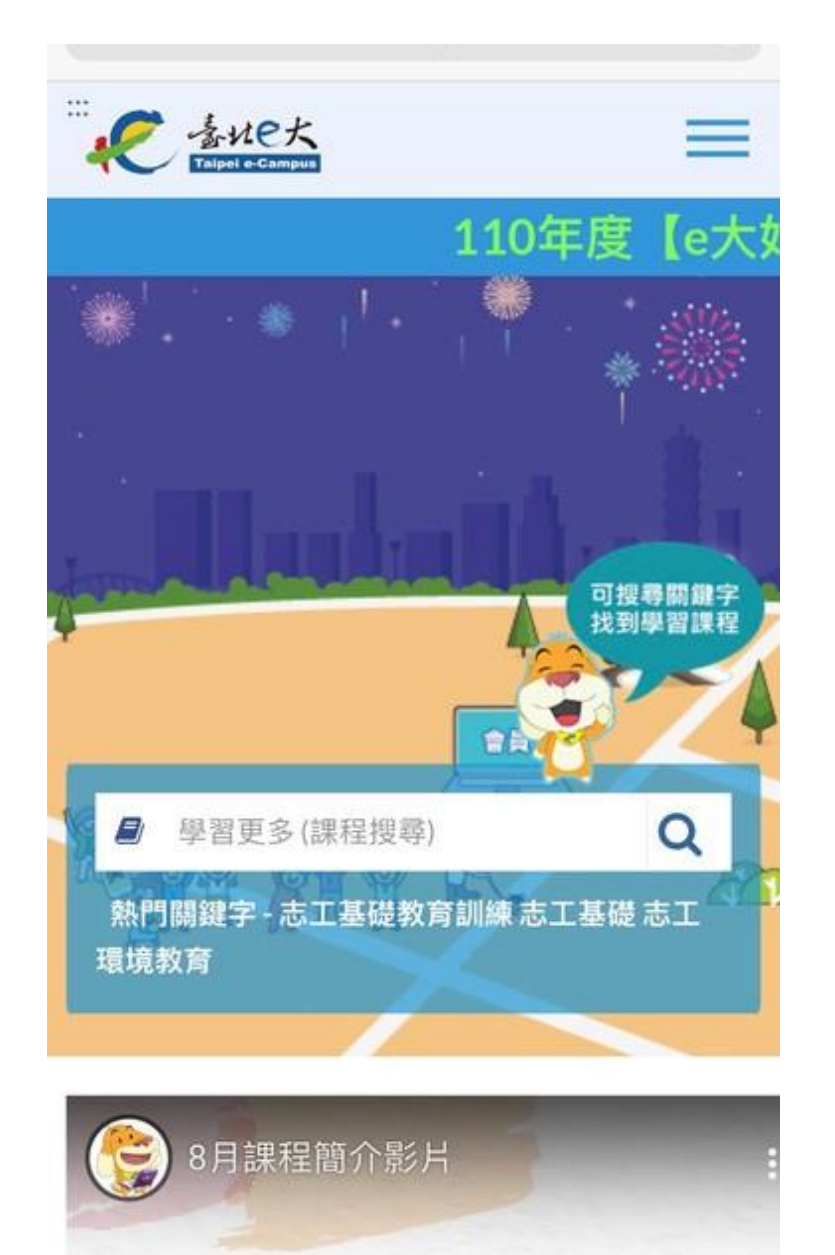

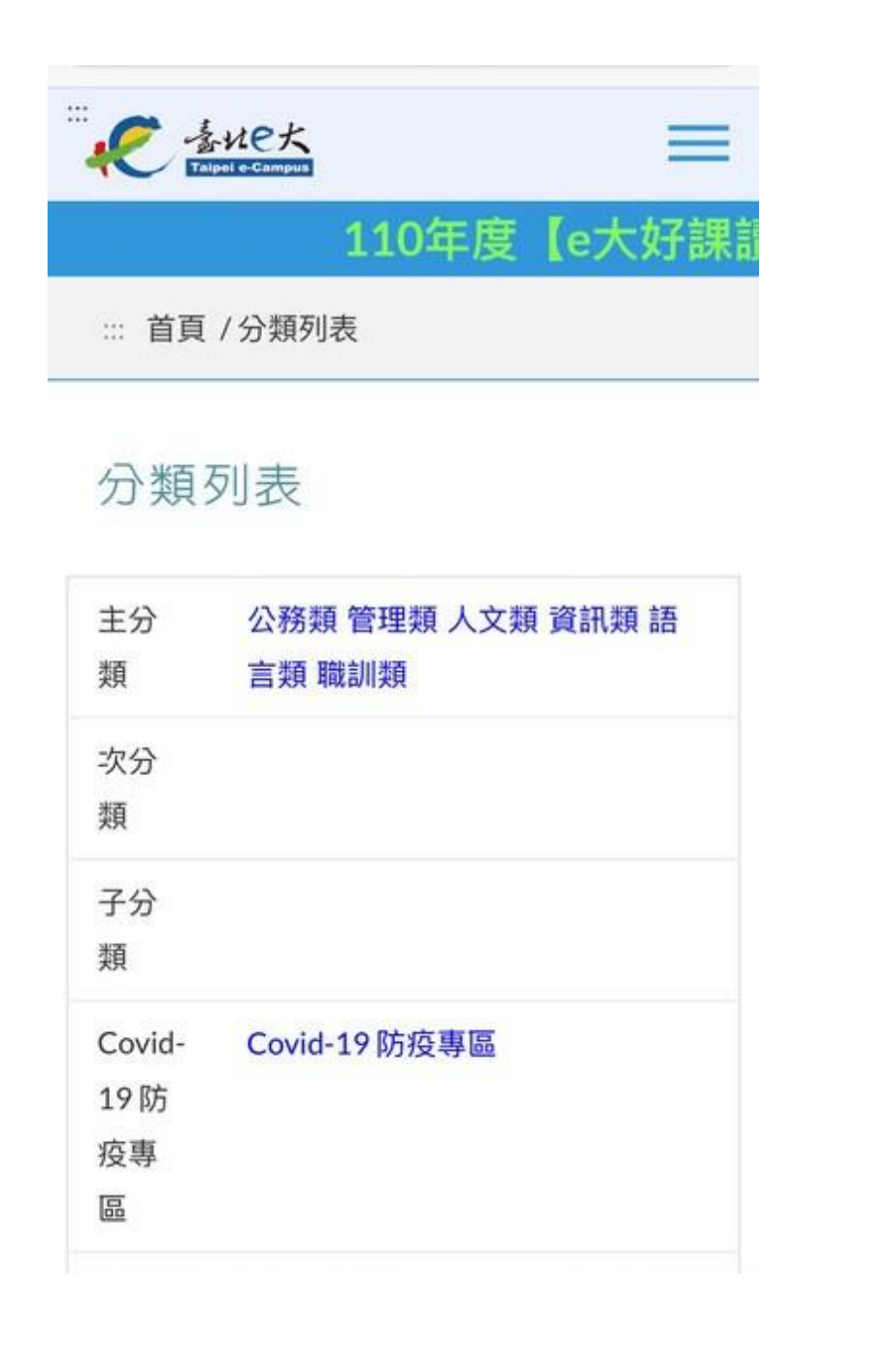

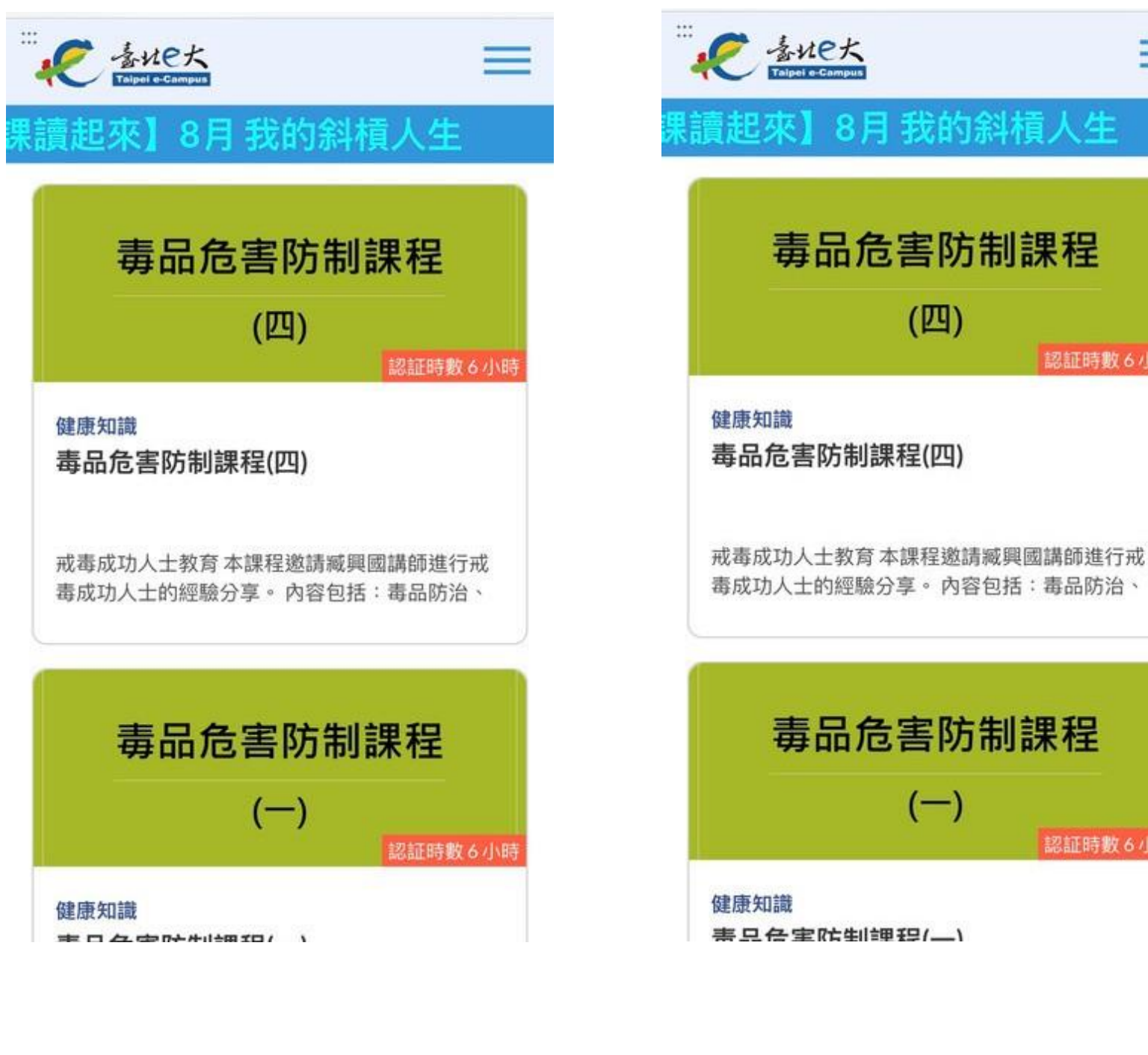

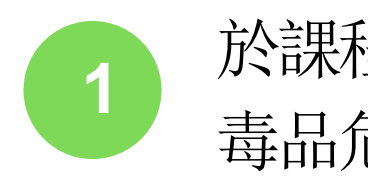

於課程搜尋中輸入 毒品危害防制課程

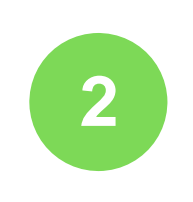

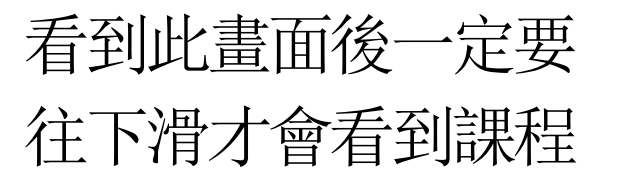

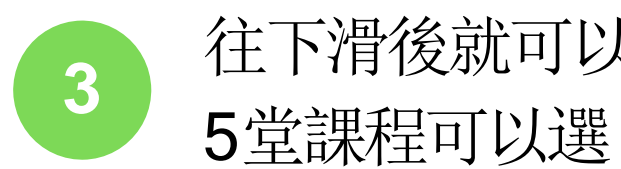

#### January, 2024

\_

認証時數 6 小時

認証時數6小時

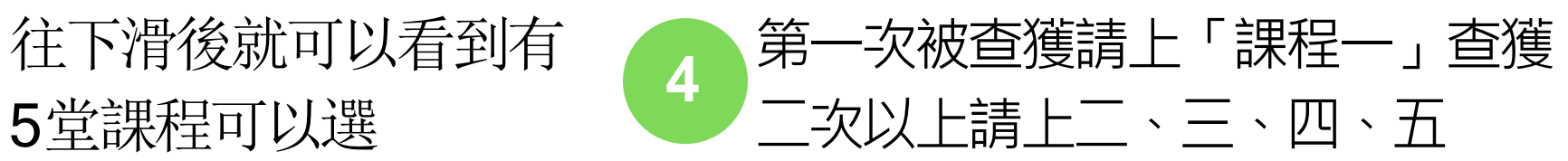

# 上錯課就不算時數囉請務必來電確認要上哪堂

•

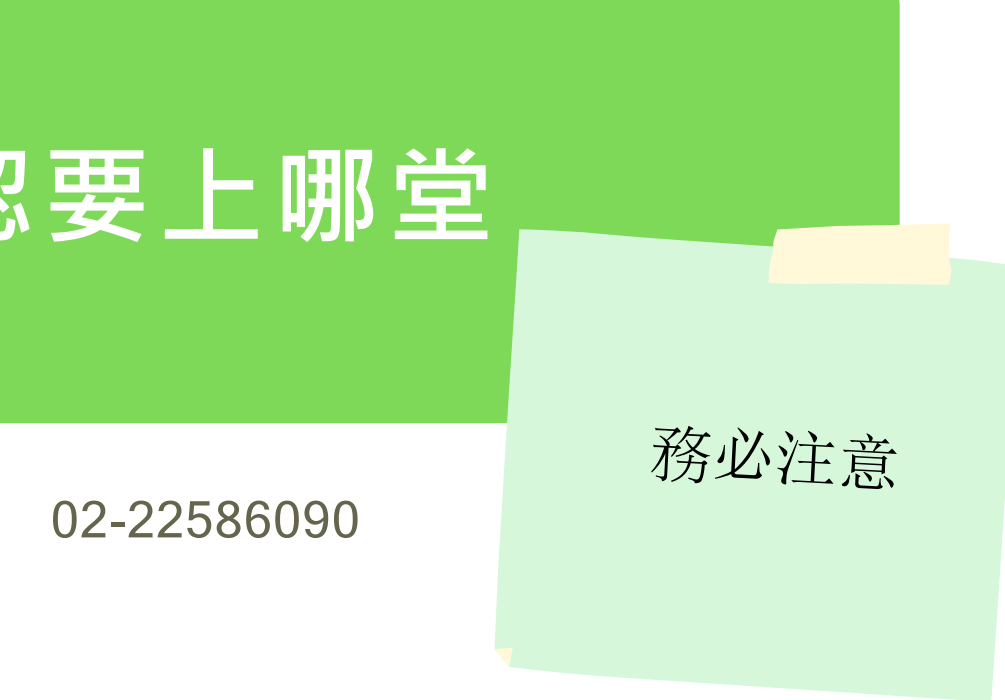

#### 登入與選課

|       | - ルe大<br>alpel e-Chempury           | $\equiv$ |
|-------|-------------------------------------|----------|
| 1103  | <b>∓【e大好課讀起來】</b>                   | 學習打      |
| 課程名稱  |                                     |          |
| 毒品危害  | 防制課程(一)                             |          |
| 主題大綱  |                                     |          |
| 課程名稱: | 毒品危害防制課程(一)                         |          |
| 認證條件: |                                     |          |
| 上課期間內 | 1,上線時間滿180分鐘,並完成測<br>分,核發學習時數認證6小時。 | 臉達100    |
| 累積時數: | 1小時24分21秒                           |          |
| 通過狀態: | 未通過                                 |          |
| 課程包:  |                                     |          |
|       |                                     |          |

會看到此頁面

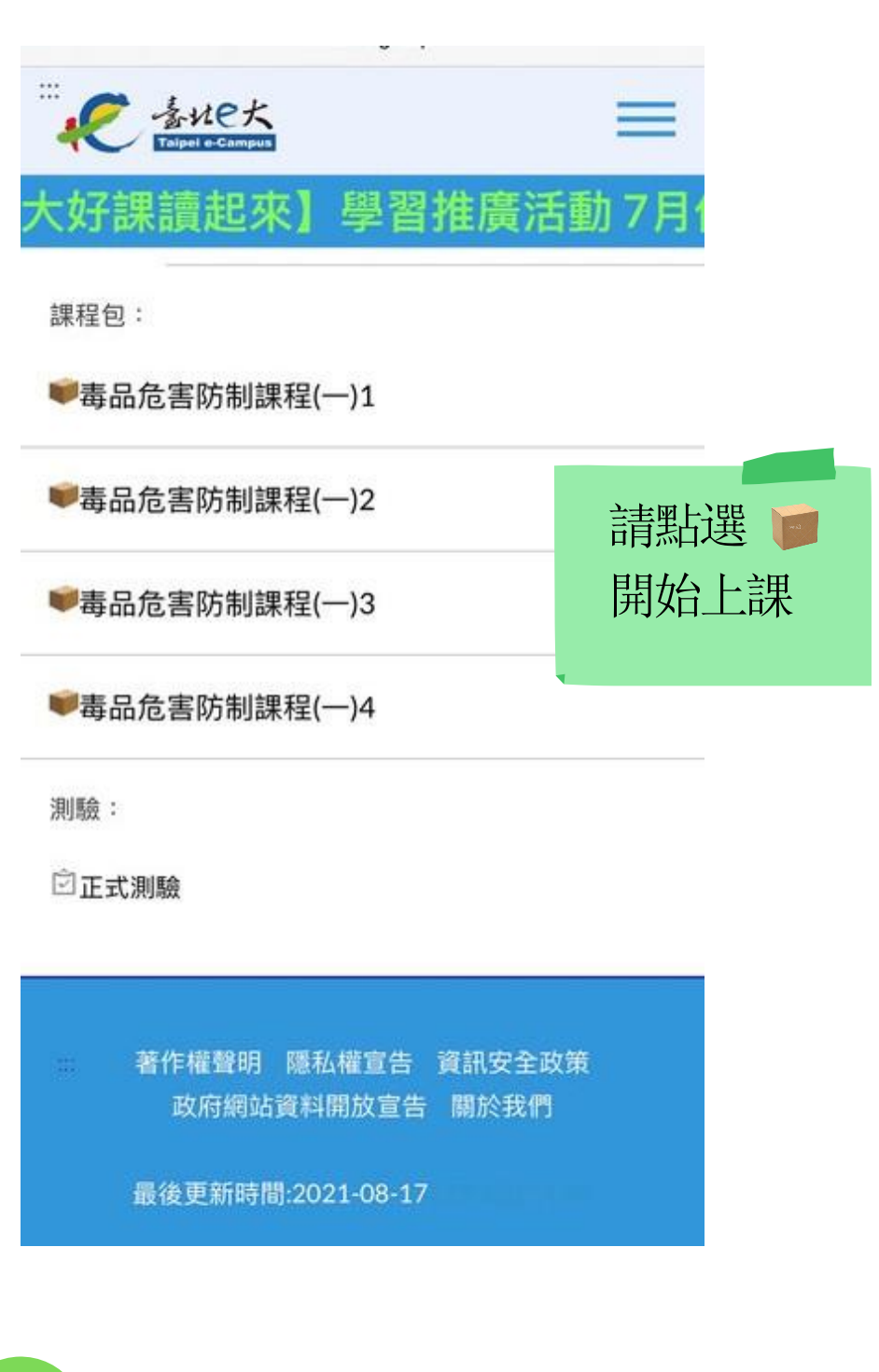

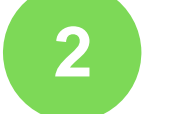

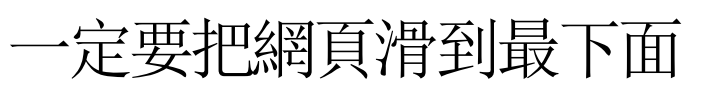

#### January , 2024

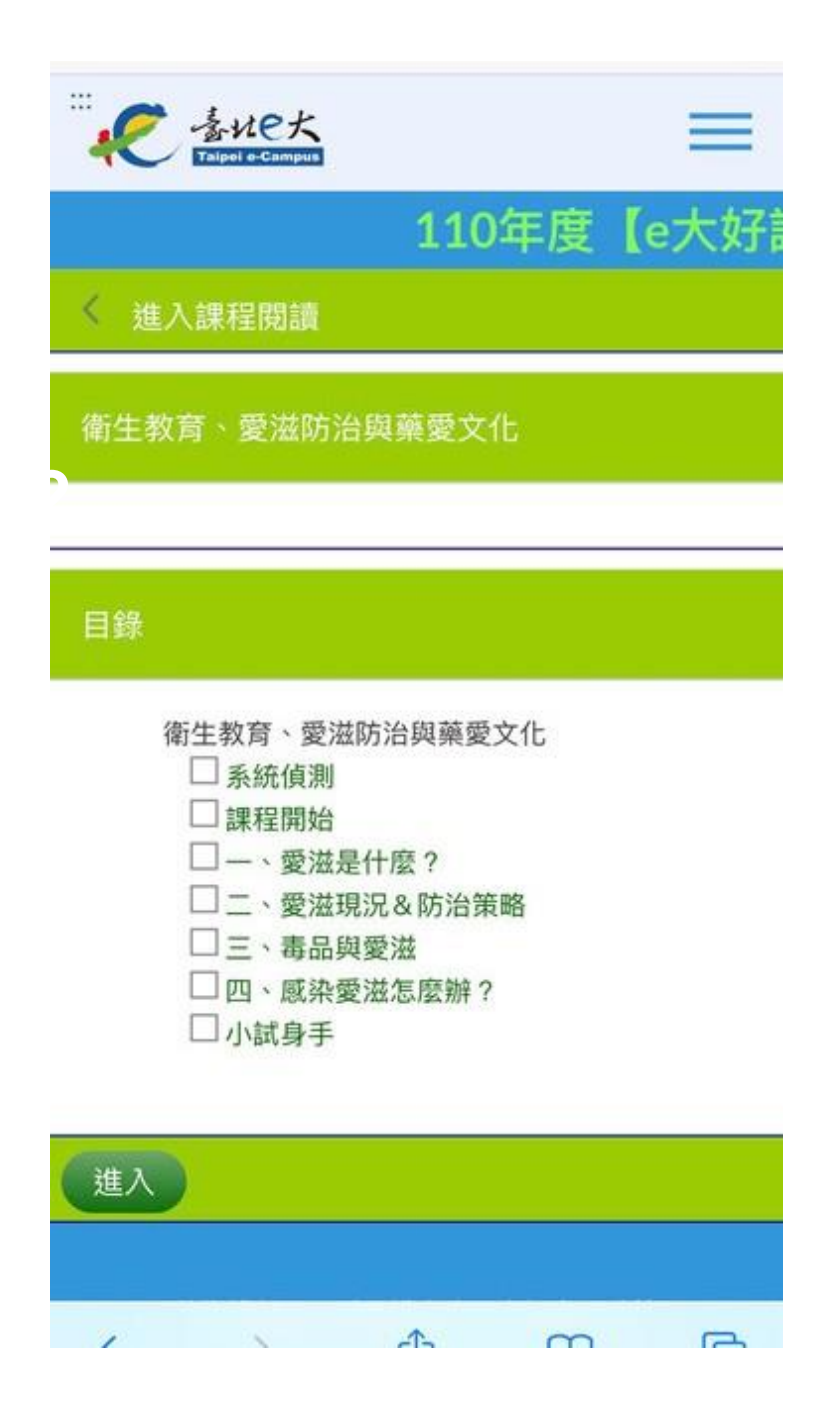

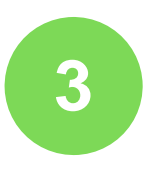

進入課程後會看到此畫面點選「進入」就可以開始觀看

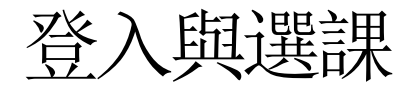

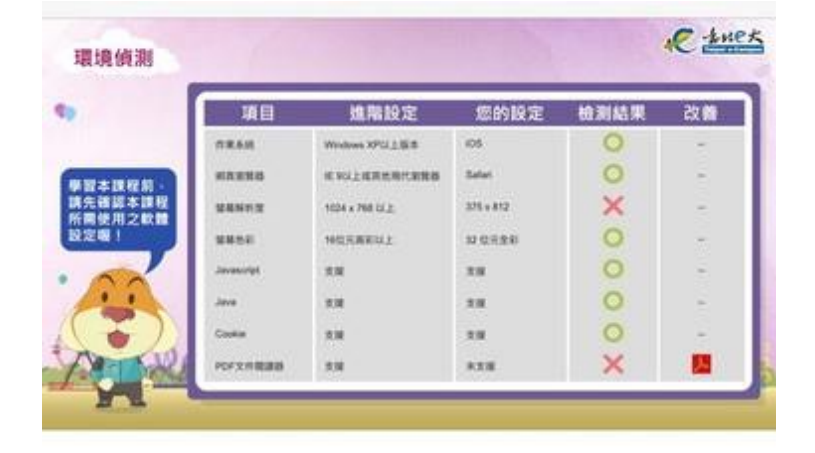

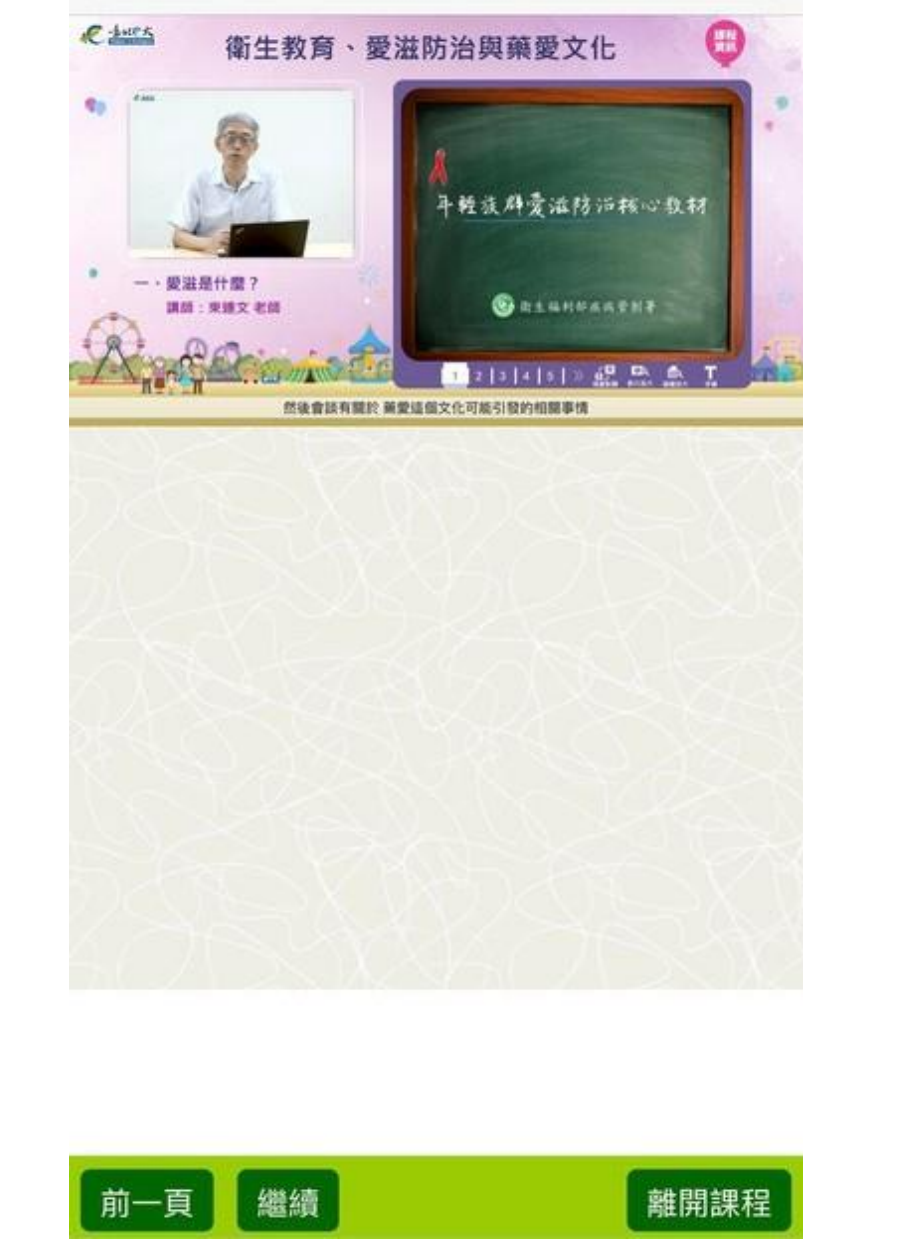

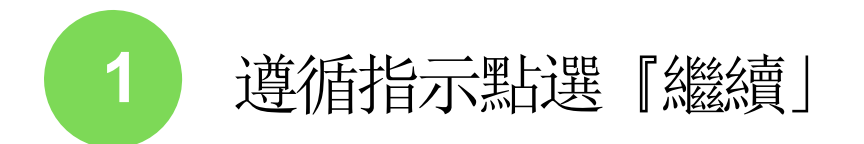

離開課程

繼續

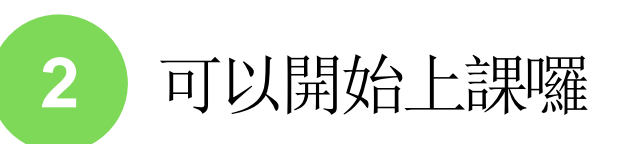

| 大好課讀起來】學習推廣活動 7月<br><sup>課程包:</sup><br>● 本品危害防制課程(一)1<br>● 本品危害防制課程(一)2<br>● 本品危害防制課程(一)3<br>● 本品危害防制課程(一)4                                         | ····<br>それeた<br>Taipel e-Campus       | _  |
|----------------------------------------------------------------------------------------------------|---------------------------------------|----|
| <ul> <li>課程包:</li> <li>●毒品危害防制課程(一)1</li> <li>●毒品危害防制課程(一)2</li> <li>●毒品危害防制課程(一)3</li> <li>●潮毒品危害防制課程(一)4</li> </ul>                               | 大好課讀起來】學習推廣活動 7                       | 7F |
| <ul> <li>&gt;&gt;&gt;&gt;&gt;&gt;&gt;&gt;&gt;&gt;&gt;&gt;&gt;&gt;&gt;&gt;&gt;&gt;&gt;&gt;&gt;&gt;&gt;&gt;&gt;&gt;&gt;&gt;&gt;&gt;&gt;&gt;</li></ul> | 課程包:                                  |    |
| <ul> <li>➡毒品危害防制課程(一)2</li> <li>➡毒品危害防制課程(一)3</li> <li>➡毒品危害防制課程(一)4</li> <li>測驗:</li> </ul>                                                        | ●毒品危害防制課程(一)1                         |    |
| <ul> <li>➡毒品危害防制課程(一)3</li> <li>➡毒品危害防制課程(一)4</li> <li>測驗:</li> </ul>                                                                               | ♥毒品危害防制課程(一)2                         |    |
| ♥毒品危害防制課程(一)4 測驗:                                                                                                    | ●毒品危害防制課程(一)3                         |    |
| 測驗:                                                                                                    | ♥毒品危害防制課程(一)4                         |    |
|                                                                                                    | 測驗:                                   |    |
| □正式測驗                                                                                                    | □正式測驗                                 |    |
|                                                                                                    | 著作權聲明 隱私權宣告 資訊安全政策<br>政府網站資料開放宣告 關於我們 |    |
| 著作權聲明 隱私權宣告 資訊安全政策<br>政府網站資料開放宣告 關於我們                                                                                                    |                                       |    |

#### January, 2024

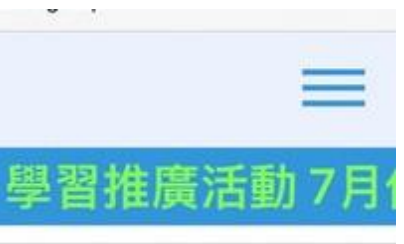

上完一堂課後點選 「離開課程」可以 回到上一個頁面

接續把1、2、3、4 課程都上完就可以

最後更新時間:2021-08-17

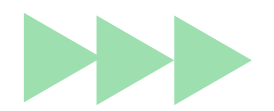

完課後記得要做測驗 還有填寫問卷才可以 印證書唷

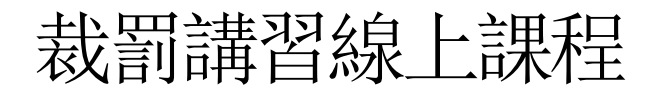

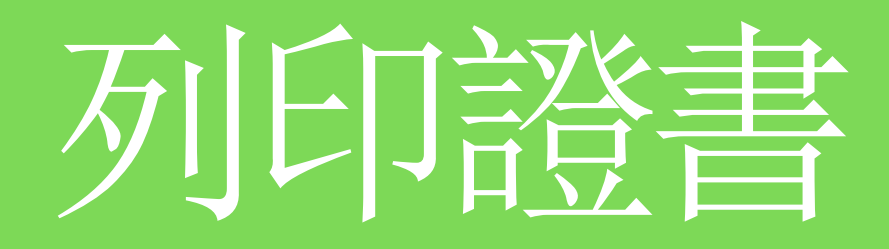

#### January, 2024

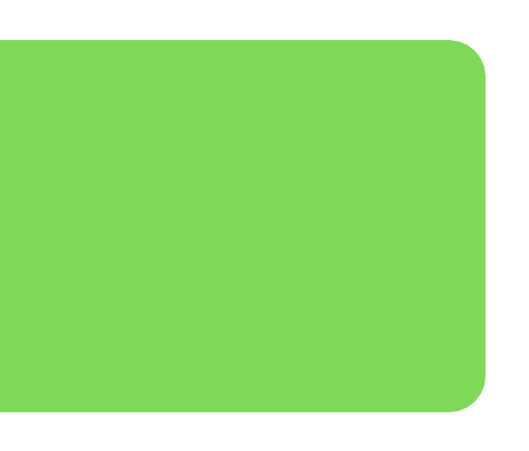

登入與選課

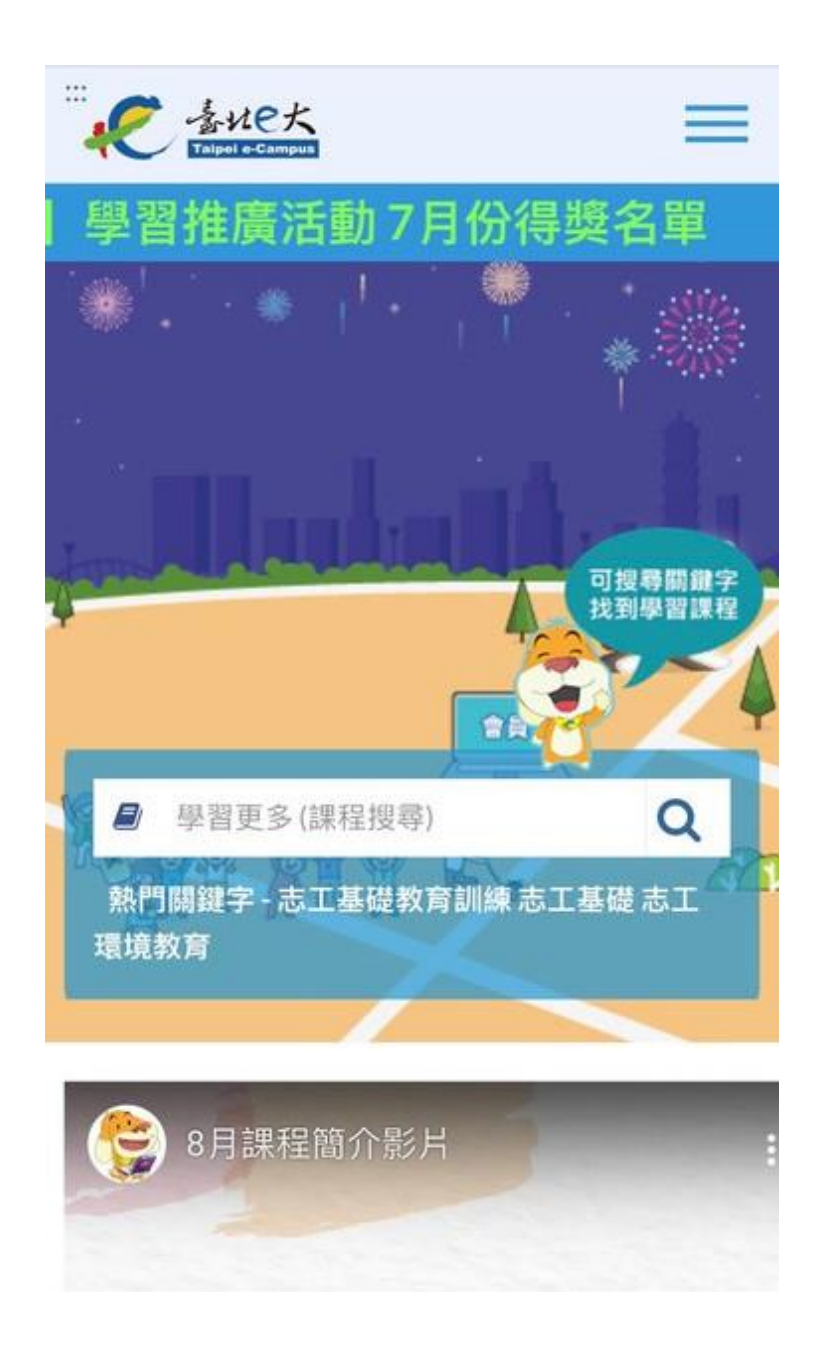

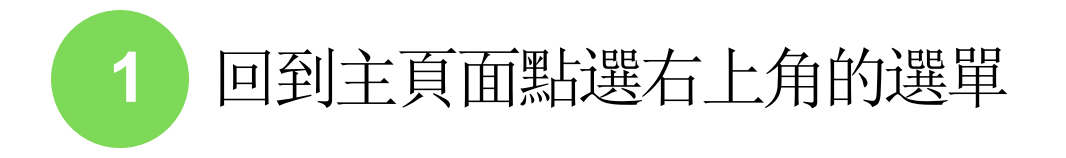

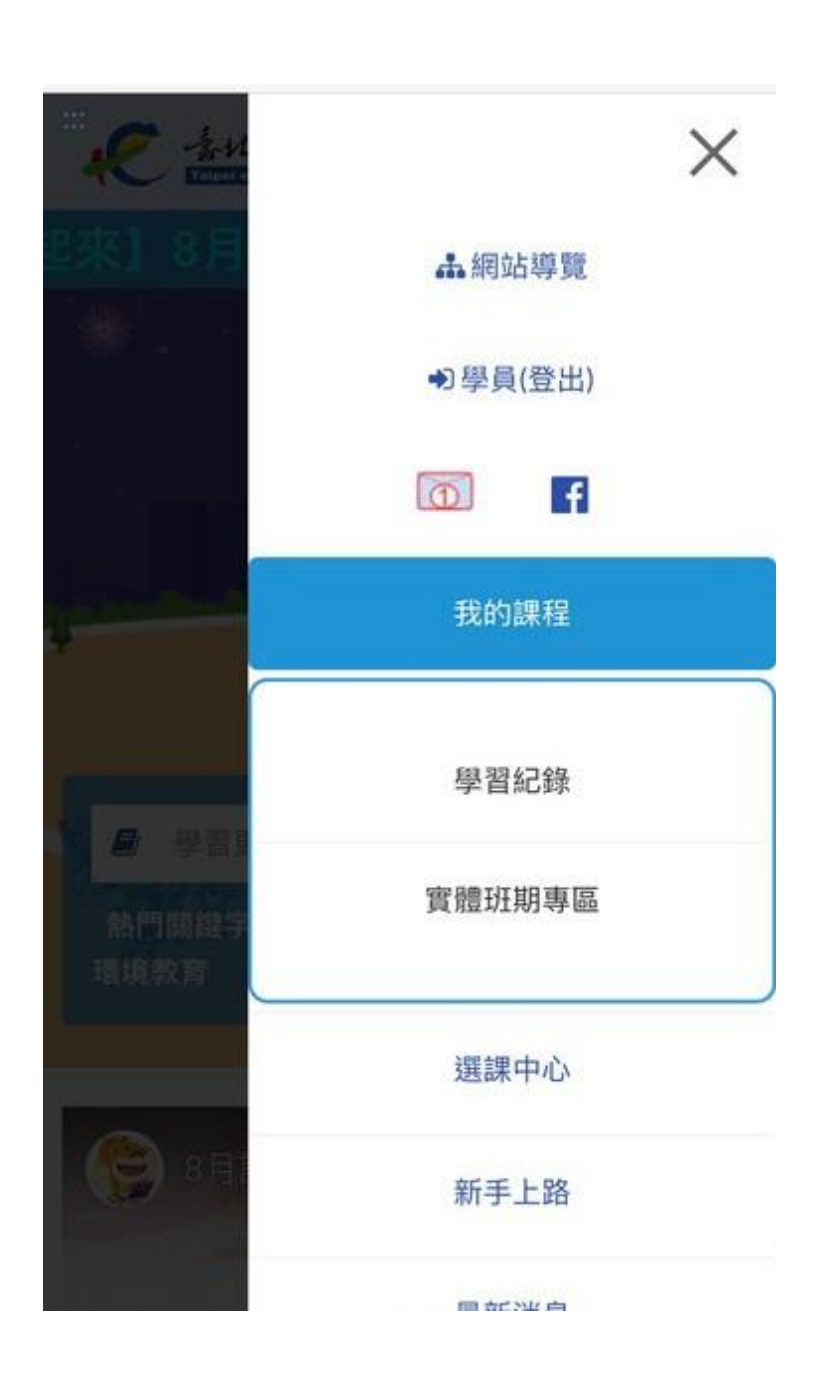

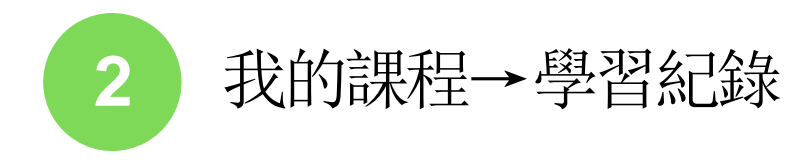

#### January, 2024

|        | He大<br>I e-Campus |           | $\equiv$ |
|--------|-------------------|-----------|----------|
| e大好課   | 讀起來】              | 學習推       | 廣活動 7月   |
| 學習紀錄   |                   |           |          |
| 110 年度 |                   |           | <b></b>  |
| 毒品危害防  | 制課程(一)            |           |          |
| 通過狀態:  | 已通過(詳細通)          | 醫條件請回電腦版查 | 36)      |
| 總計修課時  | 間:6小時49           | 9分8秒      |          |
| 測驗分數:  | 100               |           |          |
| 學習證明:  | 下載證明              |           |          |
| 上課去    | 重新檢查課種            | 呈完成狀態     |          |
| 毒品危害防  | 制課程(四)            |           |          |

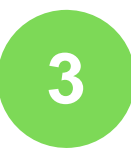

#### 點選下載證明證書就會出來囉

### 報到及相關規定

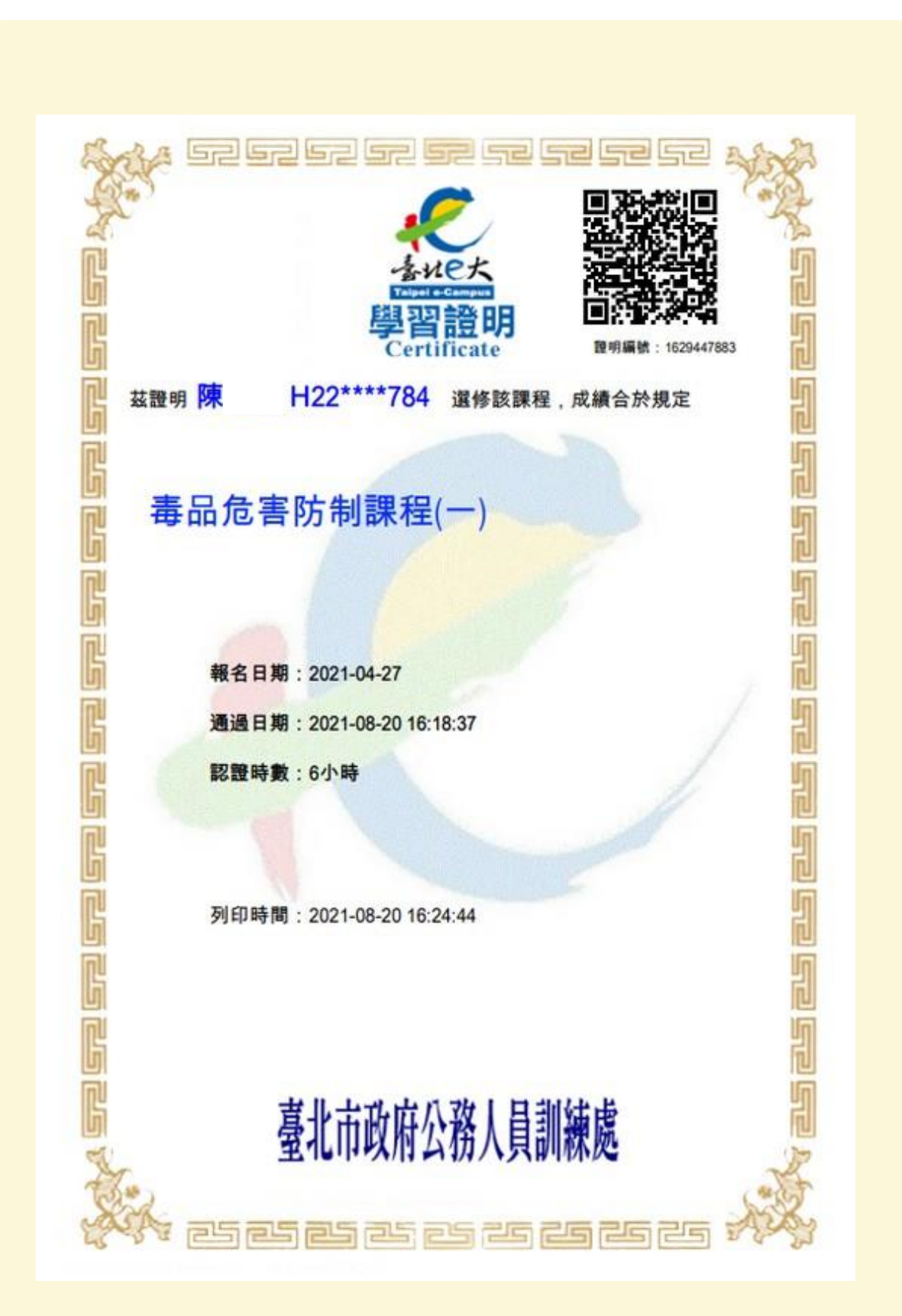

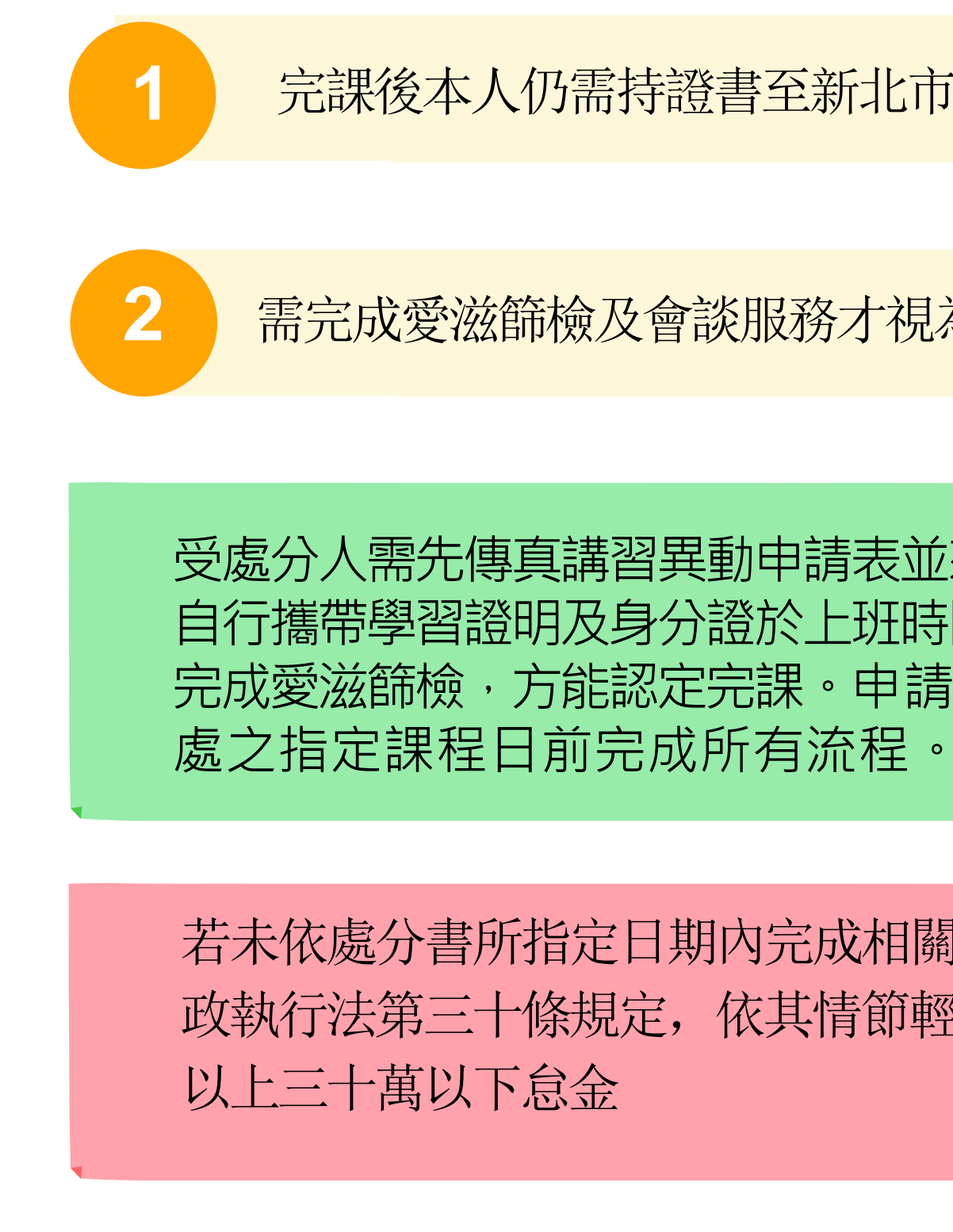

#### January, 2024

完課後本人仍需持證書至新北市政府衛生局報到

需完成愛滋篩檢及會談服務才視為完成線上課程流程

受處分人需先傳真講習異動申請表並來電確認,完課後 自行攜帶學習證明及身分證於上班時間前來本局報到及 完成愛滋篩檢,方能認定完課。申請人仍應於警方裁

若未依處分書所指定日期內完成相關行政流程,將依行 政執行法第三十條規定,依其情節輕重處新台幣五千元

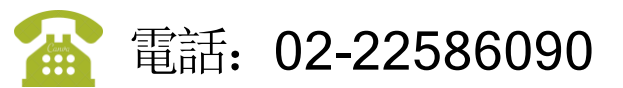